Updated: July 2023

# The AAS NEAC and EIAC Grants Application Process

There have been some changes to the AAS grant application process, including the ability to save an inprogress application and come back to it later. It also makes requesting a letter of recommendation much easier. *Graduate students must request a letter of recommendation through the online portal and ensure the letter is submitted ahead of the application deadline.* 

Please access the application submission portal via the 'Apply Now' button on the relevant grant page:

NEAC Japan Grant Page

NEAC Korea Grant Page

**EIAC East and Inner Asia** 

|                                                                                                    |                                                                                     | Grant Details Technical Suppor          |
|----------------------------------------------------------------------------------------------------|-------------------------------------------------------------------------------------|-----------------------------------------|
| Welcome to the                                                                                                    | Submission Site                                                                     | * indicates a required f                |
| Hello, welcome to the new AAS small grant application<br>members login with your email and access key. Please r<br>submitting your application (See above, Grant Details: v | portal. New users click 'join now'<br>eview all qualifications and gran<br>vebsite) | below or returning<br>t outlines before |
| Log in to the Ab                                                                                                    | ostract ScoreCard                                                                   |                                         |
| New Users                                                                                                    | Already a U                                                                         | ser?                                    |
| Click 'Join Now' to begin your first submission.                                                                                                    | Email Address *                                                                     |                                         |
|                                                                                                    | Emeil Address                                                                       |                                         |
|                                                                                                    | Access Key *                                                                        |                                         |
|                                                                                                    |                                                                                     | Show                                    |
|                                                                                                    |                                                                                     |                                         |
|                                                                                                    | Lost your access key?                                                               |                                         |

This is the new landing page for the submission website. New users click "Join Now" and returning users login under "Already a User?"

Please note this is different from your AAS member account, and you will need to create a new account if you have not accessed the grant application portal yet.

### The AAS NEAC and EIAC Area Council Grants Application Process

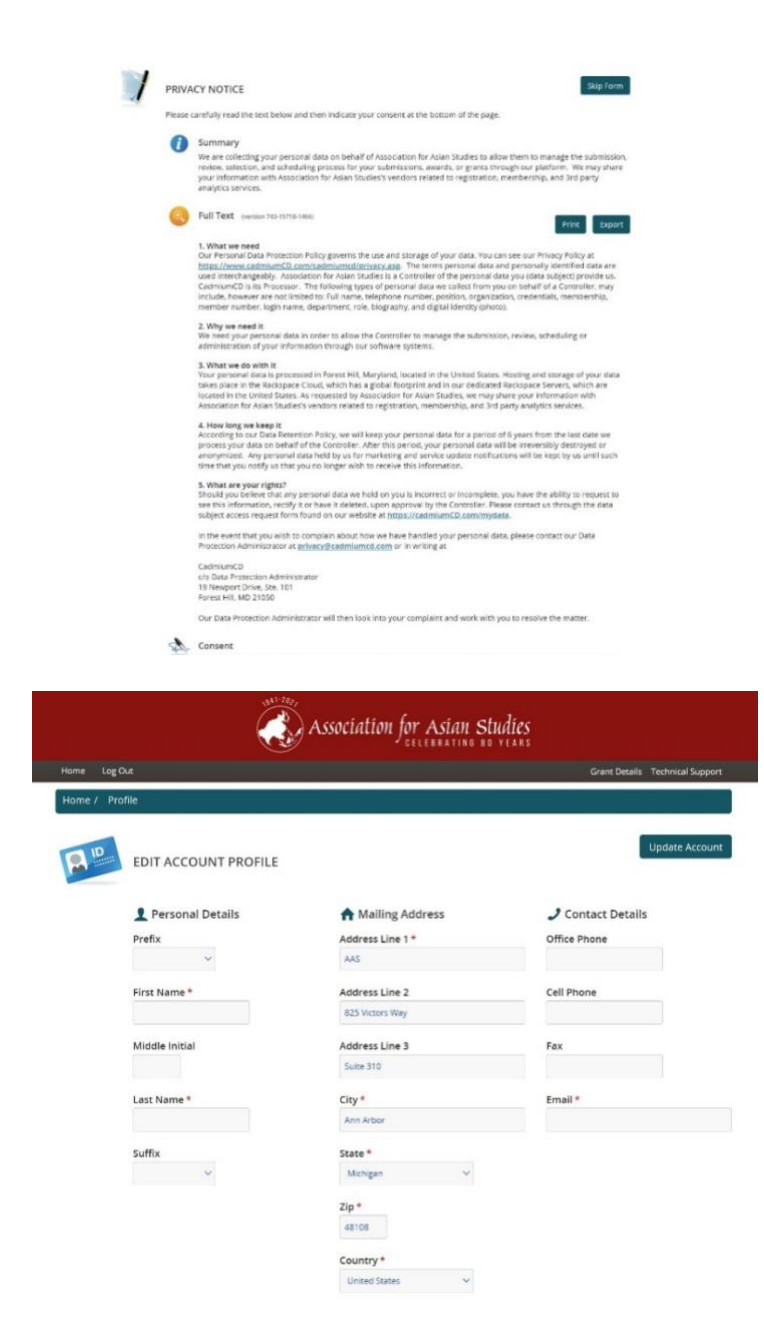

You will see the privacy notice page, please read through it and proceed to the next page after signing.

Before starting an application, please make sure the required fields in your account profile are fully filled out including your name and email. Please use an email you check frequently in order to receive reminders and confirmation emails that are time-sensitive regarding your application.

s descriptions

Submit

| Professional Information Position *  Affiliation *  Association for Aslan Studies  Credentials *                                                                                                    | Not Applicable                                                        | Please fill out your professional<br>information, if you are an<br>Independent Scholar, please type that<br>into the relevant field/s.                                                |
|----------------------------------------------------------------------------------------------------|-----------------------------------------------------------------------|----------------------------------------------------------------------------------------------------|
| AAS Membership Are you a member? * -Select Status - V                                                                                                    | Not Applicable                                                        | <b>Note</b> : you <b>must</b> be a current AAS member in order to be considered for                                                                                                   |
| Arres Kay                                                                                                    |                                                                       | a NEAC or EIAC small grant.                                                                                                    |
| Please type in an access key that you will use to access your submission information in<br>The access key must be at least 8 characters long and contain a character from three of<br>letter, lowercase letter, number, or non-alphanumeric character. | the future.<br>the following character sets: uppercase                | If you need to renew your<br>membership, please click <u>here.</u>                                                                                                    |
| Enter New Access Key Show Access Key Strength Re-type New Access Key                                                                                                    |                                                                       | You may also change your access key on your profile page.                                                                                                    |
| Show<br>Update Account                                                                                                    |                                                                       | Once you are done with your profile,<br>go back to the main landing page to<br>start on your application.                                                                             |
| APPLICATION (You have 0 complete applications, 0 inco                                                                                                    | omplete applications, and                                             | Click the green text "Click here to begin a new application" to begin a                                                                                                    |
| Click here to begin a new application                                                                                                    |                                                                       | new application                                                                                                    |
| New Application     START A NEW APPLICATION     Project Title *     A proposal must have a short, specific title (containing no abbreviations) that indicates the nature of                                                                            | Submit<br>of the project.<br>0 characters (200 mad<br>0 words (75 mad | The first page will ask for your grant<br>project title, if you are applying for a<br>Japan or Korea NEAC grant or EIAC<br>grant and if you are a current<br>graduate student or not. |
| Application Category +Select Application Category                                                                                                    |                                                                       | If you are a current graduate student,                                                                                                    |
| Status * Select Status 🗸                                                                                                    |                                                                       | to your letter of recommendation,                                                                                                    |

to your letter of recommendation, non-graduate students will not have

those tasks.

#### <u>Test A</u>

Application ID: 1091821 Application Category: Japan Studies Grant Submission Status: Graduate Student Application Status: Active

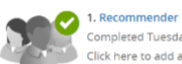

Completed Tuesday, July 27, 2021, 12:41 PM Click here to add a recor

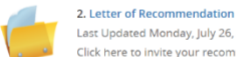

Last Updated Monday, July 26, 2021, 2:55 PM Click here to invite your recommenders.

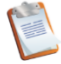

Last Updated Wednesday, July 28, 2021, 1:40 PM Please answer the following questions.

3. Demographics

4. Project Proposal

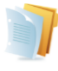

# Please click here to add your project information.

5. Project Statement Last Updated Wednesday, July 28, 2021, 1:45 PM Click here to upload a project statement

Last Updated Wednesday, July 28, 2021, 1:40 PM

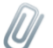

## 6. Proposed Budget

Last Updated Monday, July 26, 2021, 2:53 PM Click here to upload your proposed budget.

#### 7. Curriculum Vitae

Last Updated Monday, July 26, 2021, 1:13 PM Click here to add your CV.

Save Submission

Depending on if you are a graduate student or a non-graduate student, your task list will look different.

Graduate students will have more tasks because they need to add a recommender and the recommender will need to upload a letter of recommendation for a total of 7 tasks.

Non-graduate students will have a total of 5 tasks.

You may work through the tasks at your leisure and leave the application and come back at a later time to finish your application.

It is highly encouraged that graduate students work on the first two tasks as soon as possible in order to give their recommender time to complete the letter of recommendation.

Graduate students will not be able to submit their application until the letter of recommendation is completed by the recommender.

# The AAS NEAC and EIAC Area Council Grants Application Process

| Test A                                                                                                    |                                                                                                    |
|----------------------------------------------------------------------------------------------------|----------------------------------------------------------------------------------------------------|
| Application ID: 1091821                                                                                                    |                                                                                                    |
| pplication Category: Japan Studies Grant Submission                                                                                                    |                                                                                                    |
| tatus: Non-Graduate Student                                                                                                    |                                                                                                    |
| ppication status: Active                                                                                                    |                                                                                                    |
| urriculum Vitae task was successfully completed on Wednesday, July 28, 2021                                                                                                    | As tasks are completed, a green ch                                                                                                    |
| 1. Demographics                                                                                                    | mark will appear next to the task                                                                                                    |
| Completed Wednesday, July 28, 2021, 3:57 PM                                                                                                    |                                                                                                    |
| Please answer the following questions.                                                                                                    |                                                                                                    |
| 2 Project Proposal                                                                                                    |                                                                                                    |
| Completed Wednesday, July 28, 2021, 3:57 PM                                                                                                    |                                                                                                    |
| Please click here to add your project information.                                                                                                    |                                                                                                    |
|                                                                                                    |                                                                                                    |
| 3. Project Statement                                                                                                    |                                                                                                    |
| Completed Wednesday, July 28, 2021, 3:57 PM                                                                                                    | Once all tasks are complete you wi                                                                                                    |
| Click here to upload a project statement                                                                                                    |                                                                                                    |
|                                                                                                    | need to click "Save Submission"                                                                                                    |
| A. Proposed Budget                                                                                                    |                                                                                                    |
| Completed Wednesday, July 28, 2021, 3:57 PM                                                                                                    |                                                                                                    |
| Click here to upload your proposed budget.                                                                                                    |                                                                                                    |
| 5 Curriculum Vitae                                                                                                    |                                                                                                    |
| Completed Wednesday, July 28, 2021, 3:57 PM                                                                                                    |                                                                                                    |
|                                                                                                    |                                                                                                    |
| Save Submission                                                                                                    |                                                                                                    |
| Save Submission                                                                                                    | When you are ready to submit yo                                                                                                    |
| Save Submission APPLICATION SUMMARY                                                                                                    | When you are ready to submit yo<br>application, you need to click                                                                                                    |
| APPLICATION SUMMARY                                                                                                    | When you are ready to submit yo<br>application, you need to click<br>"Submit"                                                                                                    |
| Save Submission APPLICATION SUMMARY Inst.A Application 10::1091821                                                                                                    | When you are ready to submit yo<br>application, you need to click<br>"Submit"                                                                                                    |
| APPLICATION SUMMARY  IestA Application ID: 1091821 Application Cetegory: Japan Studies Grant Submission Status: Non-Graduate Student                                                                                                    | Summe<br>When you are ready to submit yo<br>application, you need to click<br>"Submit"                                                                                                    |
| APPLICATION SUMMARY  Itest A Application 10: 1091821 Application 10: 1091821 Application Status: Attive                                                                                                    | Summe<br>When you are ready to submit you<br>application, you need to click<br>"Submit"                                                                                                    |
| Citics Here to add your CV.<br>Save Submission<br>APPLICATION SUMMARY<br>Itest A<br>Application 10:: 1091821<br>Application Category: Japan Studies Grant Submission<br>Status: Non-Graduate Student<br>Application Status: Active                                                                                                    | When you are ready to submit yo<br>application, you need to click<br>"Submit"                                                                                                    |
| Save Submission  AppLICATION SUMMARY  Inst A  Application 10: 1091821  Application Starus: Active  You have completed all the required tasks for this application.                                                                                                    | When you are ready to submit yo<br>application, you need to click<br>"Submit"<br>Until you click the "Submit" buttor                                                                                                    |
| Citck Here to add your CV. Save Submission  APPLICATION SUMMARY  Inst A  Application ID: 1091821  Application Starus: Active  Application Starus: Active  You have completed all the required tasks for this application. Use the "Submit" button to complete your application.                                                                                                    | Summ       When you are ready to submit you application, you need to click         "Submit"       Until you click the "Submit" buttor your application will not be                                                                                                    |
| Citics Here to add your CV. Save Submission APPLICATION SUMMARY Exit A Application fib:: 1091821 Application fib:: 1091821 Application fib:: 1091821 Application Status: Active Application Status: Active                                                                                                    | Sume         When you are ready to submit you application, you need to click           "Submit"         Until you click the "Submit" buttor your application will not be submitted.                                                                                                   |
| Save Submission         APPLICATION SUMMARY         Instain         Application ID:: 191821         Application ID:: 191821         Application Status: Active         Application Status: Active         May Result In the Submit' button to complete your application.         Use the "Submit" button to complete your application.         It of the Submit' button to complete your application.         It of the Submit' button to complete your application.         It of the Submit' button to complete your application.         It of the Submit' button to complete your application.         It of the Submit' button to complete your application.         It of the Submit' button to complete your application.         It of the Submit' button to complete your application.                                                                                                    | Summ         When you are ready to submit yo application, you need to click "Submit"           Until you click the "Submit" buttor your application will not be submitted.                                                                                                    |
| Save Submission         APPLICATION SUMMARY         Test A         Application ID: 1091821         Application DI: 1091821         Application Status: Non-Graduate Student         Application Status: Active         Vous have completed all the required tasks for this application.         Vous have completed all the required tasks for this application.                                                                                                    | When you are ready to submit yo<br>application, you need to click<br>"Submit"<br>Until you click the "Submit" buttor<br>your application will not be<br>submitted.                                                                                                    |
| Save Submission         APPLICATION SUMMARY         Test A         Application ID: 1091821         Application D: 1091821         Application Status: Non-Graduate Student         Application Status: Active         Vau have completed all the required tasks for this application.         Vau have completed all the required tasks for this application.         Vau have completed all the required tasks for this application.         Vau have completed all the required tasks for this application.         Vau have completed all the required tasks for this application.         Vau have completed all the required tasks for this application.         Vau have completed all the required tasks for this application.         Vau have completed all the required tasks for this application.         Vau have completed all the required tasks for this application.         Vau have completed all the required tasks for this application.         Vau have completed all the required tasks for this application.         Vau have completed all the required tasks for this application.         Vau have completed all the required tasks for this application.         Vau have completed - Vedinesday, July 28, 2021, 3:57 PM                                                                                                    | Sume         When you are ready to submit yo application, you need to click "Submit"           Until you click the "Submit" buttor your application will not be submitted.                                                                                                    |
| Save Submission         APPLICATION SUMMARY         Image: Complete Summary States Strates Strates  | Sume       When you are ready to submit yo application, you need to click "Submit"         Until you click the "Submit" buttor your application will not be submitted.         You will receive a confirmation em                                                                     |
| Save Submission         APPLICATION SUMMARY         Test A         Application ID: 1091821         Application D: 1091821         Application D: 1091821         Application Status: Non-Graduate Student         Application Status: Active         Vote have completed all the required tasks for this application.         Vote have completed all the required tasks for this application.         Its Submit* button to complete your application.         Vote have completed all the required tasks for this application.         Vote have completed all the required tasks for this application.         Vote have completed all the required tasks for this application.         Vote have completed all the required tasks for this application.         Vote have completed all the required tasks for this application.         Vote and the required tasks for this application.         Vote and the required tasks for this application.         Vote and the required tasks for this application.         Vote and the required tasks for this application.         Vote and the required tasks for this application.         Vote and the required tasks for this application.         Vote and the required tasks for this application.         Vote and the required tasks for this application.         Vote and the required tasks for this application.         Vote and the required tasks fo                                                                                                    | When you are ready to submit yo application, you need to click "Submit"           Until you click the "Submit" buttor your application will not be submitted.           You will receive a confirmation em when your application is received                                          |
| Save Submission         APPLICATION SUMMARY         Image: Same Summary Summary Summy Summary Summary Summary Summary Summary Summary Summa | Sumit       When you are ready to submit yo application, you need to click "Submit"         Until you click the "Submit" buttor your application will not be submitted.         You will receive a confirmation em when your application is received (this may take up to 20 minutor) |
| Citch Here to add your CV: Save Submission APPLICATION SUMMARY  Fest A Application ID: 1091821 Application ID: 1091821 Application ID: 1091821 Application Status: Active Application Status: Active  Vou have completed all the required tasks for this application. Use the "Submit" button to complete your application. Use the "Submit" button to complete your application.                                                                                                    | Come       When you are ready to submit yo application, you need to click "Submit"         Until you click the "Submit" buttor your application will not be submitted.         You will receive a confirmation em when your application is received (this may take up to 20 minutes). |
| Save Submission         APPLICATION SUMMARY         Image: State State St | Sume       When you are ready to submit yo application, you need to click "Submit"         Until you click the "Submit" buttor your application will not be submitted.         You will receive a confirmation em when your application is received (this may take up to 20 minutes). |
| Circk Here to add your Co:         Save Submission         APPLICATION SUMMARY         Application ID: 1091821         Application ID: 1091821         Application ID: 1091821         Application Status: Active         Application Status: Active         Vou have completed all the required tasks for this application.         Use the "Submit" button to complete your application.         Vou have completed - Wedinesday, July 28, 2021, 3:57 PM         Or Demographics         Completed - Wedinesday, July 28, 2021, 3:57 PM         O : 2. Project Froposal         Completed - Wedinesday, July 28, 2021, 3:57 PM         O : 3. Project Statement         Completed - Wedinesday, July 28, 2021, 3:57 PM         O : 1. Opposed Budget         Completed - Wedinesday, July 28, 2021, 3:57 PM         O : 2. Cripticulum Vitae                                                                                                    | Sume       When you are ready to submit yo application, you need to click "Submit"         Until you click the "Submit" buttor your application will not be submitted.         You will receive a confirmation em when your application is received (this may take up to 20 minutes). |

The AAS NEAC and EIAC Area Council Grants Application Process

| EVENT INFORMATION                                                                                                    | YOUR PROFILE                                             | SUBMIT FEEDBACK                |
|----------------------------------------------------------------------------------------------------|----------------------------------------------------------|--------------------------------|
| 2021 Fall Grant Submissions                                                                                                    | Molly DeDona                                             | We always welcome feedback     |
| Deadline: Friday, October 1, 2021, 5:00 PM                                                                                                    | Affiliation: Association for Asia                        | and we want to hear what you   |
| EST                                                                                                    | Logins: 0 Log Out                                        | like and what can be improve   |
| Contact the Event Organizer                                                                                                    | View / Edit Your Profile                                 | Peedback Form                  |
| Application successfully completed on We                                                                                                    | dnesday, July 28, 2021, 4:26 PM                          |                                |
| APPLICATIONS (You have 1 complete application                                                                                                    | .0 incomplete applications, and 1 withdrawn application) |                                |
|                                                                                                    |                                                          |                                |
| You have reached the maximum of 1 applic<br>application.                                                                                                    | ation. If you would like to add a new applicatio         | n, please withdraw an existing |
| You have reached the maximum of 1 applic<br>application.           1         Lest A           5         Less A                                                                                                   | ation. If you would like to add a new applicatio         | n, please withdraw an existing |
| You have reached the maximum of 1 applic<br>application.<br>Test A<br>Status: Complete (Submitted 07/28/202<br>Beard Aggication 1 Confirmation Enail                                                             | ation. If you would like to add a new applicatio         | n, please withdraw an existing |
| You have reached the maximum of 1 applic<br>application.                                                                                                    | ation. If you would like to add a new applicatio         | n, please withdraw an existing |
| Van Nave reached the maximum of 1 applic<br>application.  3 Tast A<br>Status: Complete (Submitted 07/28/002<br>Recert Agalaciana 1 Conference) Tast<br>3 Tast 3<br>Status: Withdrawn  FREQUENTLY ASKED QUESTIONS | ation. If you would like to add a new application        | n, please withdraw an existing |

Confirm that you have submitted your application by checking the main landing page, if the Status is Complete your application has been submitted.

If you want to fix an error on a submitted application or have any other questions, please contact the AAS Grant Programs Manager at grants@asianstudies.org

Please view the <u>Grants FAQ document</u> for more information about AAS small grants and the submission portal.

Questions? Contact the AAS Grant Programs Manager at grants@asianstudies.org